## Please follow these instructions to access the AADE Learning Management System.

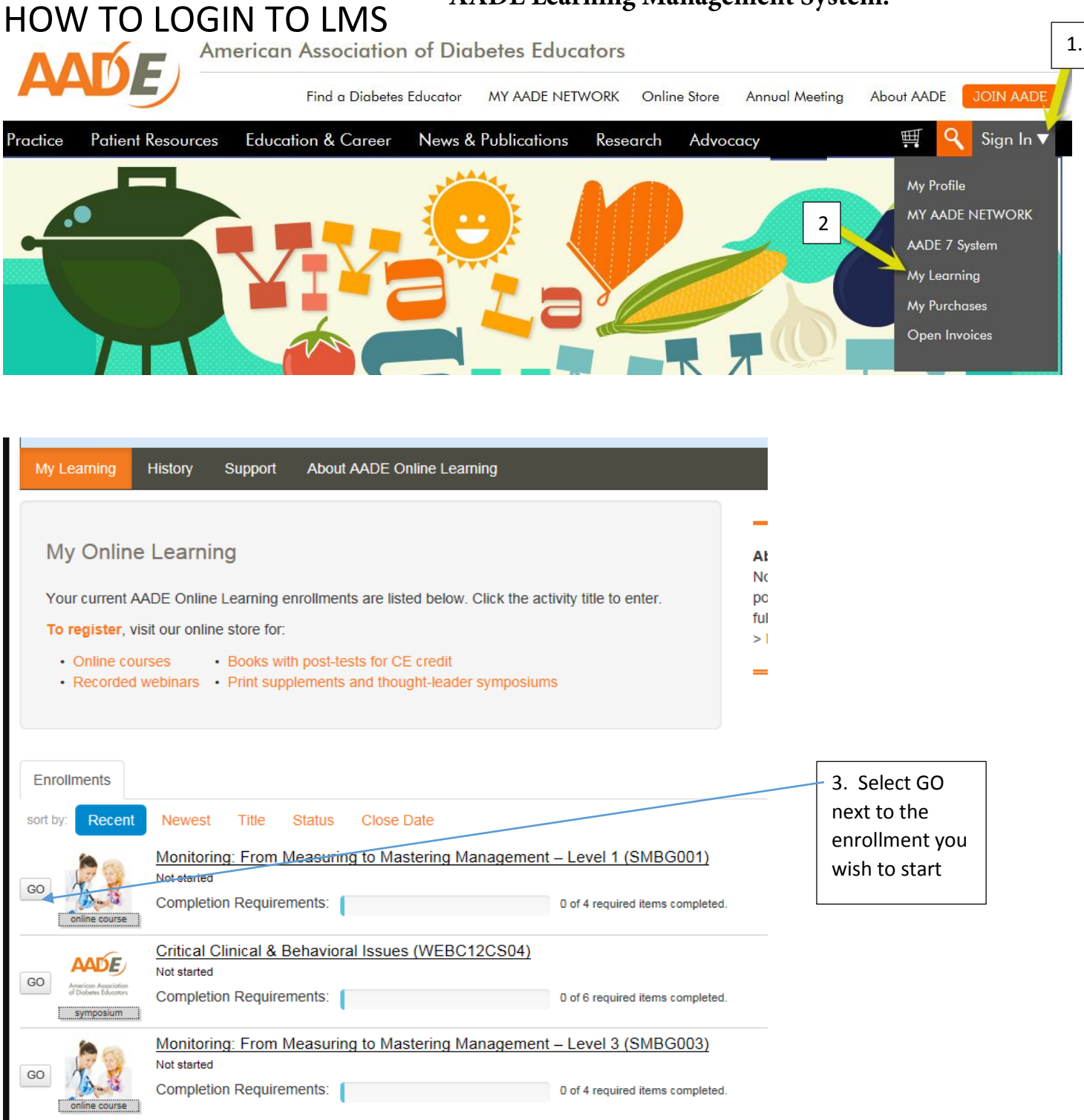

## Register with enrollment code

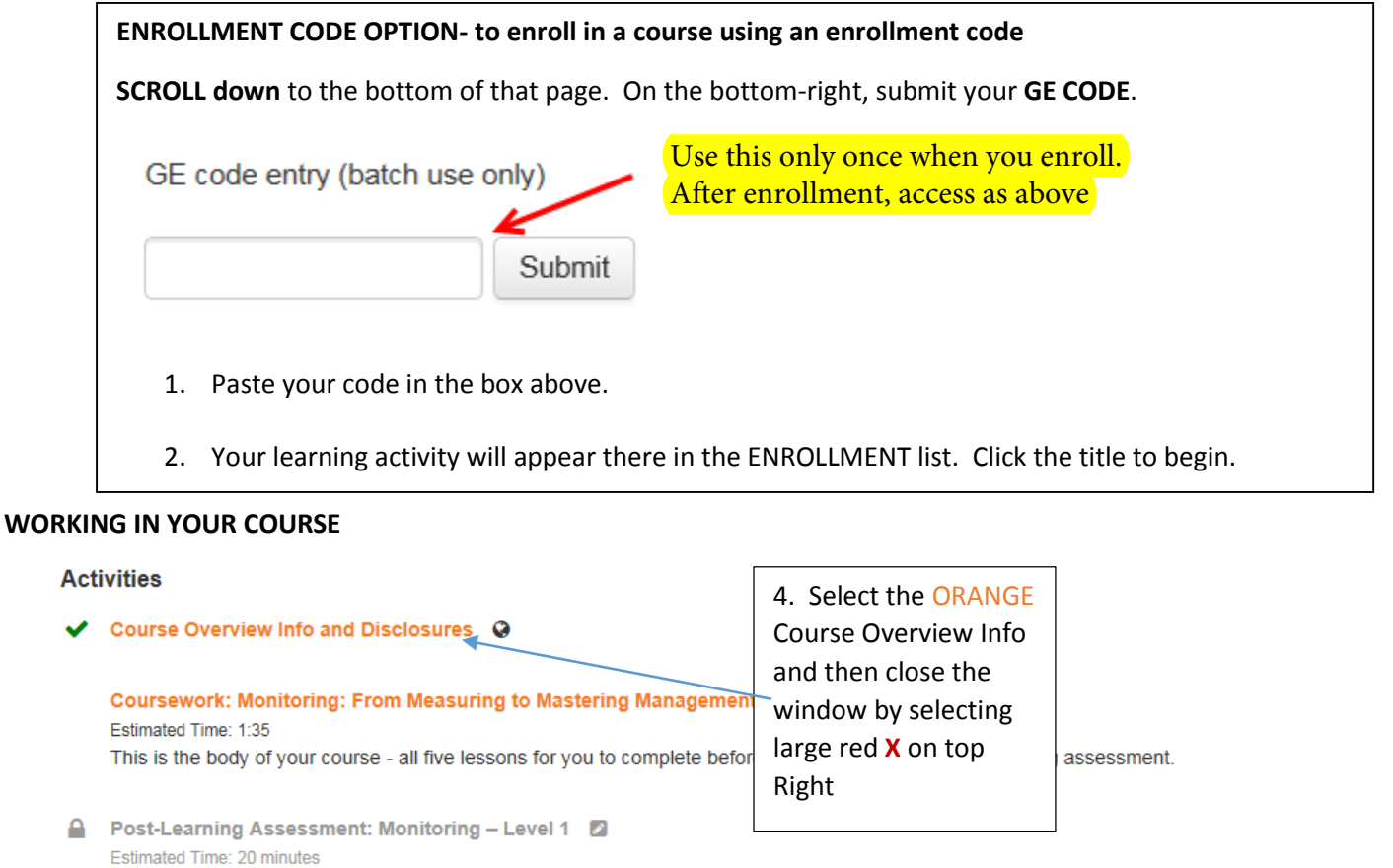

Take this assessment AFTER you have completed all the coursework in the previous section. You will have three tries to pass this assessment with a better. There are 10 questions. You must get at least 7 correct to successfully complete the course and earn your CE credit.

A Monitoring Level 1 - Post-course Evaluation Survey

## Activities

Course Overview Info and Disclosures

Coursework: Monitoring: From Measuring to Mastering Management – Level 1 Estimated Time: 1:35 This is the body of your course - all five lessons for you to complete before you move on to the post-learning assessment.

Post-Learning Assessment: Monitoring – Level 1
Estimated Time: 20 minutes
Take this assessment AFTER you have completed all the coursework in the previous section. You will have three tries to pass this assessment with a better. There are 10 questions. You must get at least 7 correct to successfully complete the course and earn your CE credit.

Monitoring Level 1 - Post-course Evaluation Survey

(Notice the green check next to the Course Overview, once you have completed each section the check mark will appear)

5. Select the Coursework and your course will start.